## How do I access my Good Faith Estimate in OnPatient?

07/24/2024 3:35 pm EDT

To access your Good Faith Estimate, log in to your OnPatient account and click **Messages** at the top. You should see your GFE in your inbox. Click to open.

| Send Message       Tile       Sumary       Date       Action         Inbox       Image       Image                                                                                                    | O onpatient Appointment | s Doc | tors | Billing Messag | es Documents Health F     | Profile               |             | John D |
|----------------------------------------------------------------------------------------------------|-------------------------|-------|------|----------------|---------------------------|-----------------------|-------------|--------|
| Send Message       Sender       Title       summary       Date       Action         Inbox $A$ $A$                                                                                                    | Messages                |       |      |                |                           |                       |             |        |
| Inbox       Image       Alice Bruce       Final Estimation Document       See attachment.       Shours ago       Image         Starred       Image       Alice Bruce       Your Estimation       Please read and sign.       Shours ago       Image         Sent       Image       Alice Bruce       Some Documents       See attachment.       Shours ago       Image         Archived       Image       Alice Bruce       Some Documents       See attachment.       Shours ago       Image         Archived       Image       Image       Alice Bruce       Some Documents       See attachment.       Shours ago       Image         Archived       Image       Image       Some Documents       See attachment.       Shours ago       Image         Image       Image       Alice Bruce       Some Documents       See attachment.       Shours ago       Image         Image       Image       Alice Bruce       Some Documents       See attachment.       Shours ago       Image         Image       Image       Alice Bruce       Some Documents       See attachment.       Shours ago       Image         Image       Image       Alice Bruce       Some Documents       See attachment.       Shours ago       Image         Image                                                                                                    | Send Message            |       |      | Sender         | Title                     | Summary               | Date        | Action |
| StarredImage: Alice BruceYour EstimationPlease read and sign.S hours agoImage: Alice BruceSentImage: Alice BruceSome DocumentsSee attachment.S hours agoImage: Alice BruceArchivedImage: Alice BruceSome DocumentsSee attachment.S hours agoImage: Alice BruceImage: Alice BruceAlice BruceSome DocumentsSee attachment.S hours agoImage: Alice BruceImage: Alice BruceAlice BruceSome DocumentsSee attachment.S hours agoImage: Alice BruceImage: Alice BruceSome DocumentsSee attachment.S hours agoImage: Alice BruceImage: Alice BruceSome DocumentsSee attachment.S hours agoImage: Alice BruceImage: Alice BruceSome DocumentsSee attachment.S hours agoImage: Alice BruceImage: Alice BruceSome DocumentsSee attachment.S hours agoImage: Alice BruceImage: Alice BruceSome DocumentsSee attachment.S hours agoImage: Alice BruceImage: Alice BruceSome DocumentsSee attachment.S hours agoImage: Alice BruceImage: Alice BruceSome DocumentsSee attachment.S hours agoImage: Alice BruceImage: Alice BruceSome DocumentsSee attachment.S hours agoImage: Alice BruceImage: Alice BruceSome DocumentsSee attachment.S hours agoImage: Alice BruceImage: Alice BruceSome DocumentsSee attachment.S hours agoImage: Alice Bruce                                                                                                    | Inbox 1                 | ☆     | e    | Alice Bruce    | Final Estimation Document | See attachment.       | 5 hours ago | ¥      |
| Sent       Image: Sent Bruce       Some Documents       See attachment.       Shours ago       Image: Sent Bruce       Some Documents       See attachment.       Shours ago       Image: Sent Bruce       Some Documents       See attachment.       Shours ago       Image: Sent Bruce       Some Documents       See attachment.       Shours ago       Image: Sent Bruce       Some Documents       See attachment.       Shours ago       Image: Sent Bruce       Some Documents       See attachment.       Shours ago       Image: Sent Bruce       Some Documents       See attachment.       Shours ago       Image: Sent Bruce       Some Documents       See attachment.       Shours ago       Image: Sent Bruce       Some Documents       See attachment.       Shours ago       Image: Sent Bruce       Some Documents       See attachment.       Shours ago       Image: Sent Bruce       Some Documents       See attachment.       Shours ago       Image: Sent Bruce       Image: Sent Bruce       Sent Bruce       Sent Bruce<                                                                                                    | Starred                 | ☆     |      | Alice Bruce    | Your Estimation           | Please read and sign. | 5 hours ago | ÷      |
| Archived       Image: Constraint of the Bruce       Some Documents       See attachment.       Shours ago       Image: Constraint of the Bruce         Image: Constraint of the Bruce       Some Documents       See attachment.       Shours ago       Image: Constraint of the Bruce       Image: Constraint of the Bruce       Imag                                                                                                    | Sent                    | ☆     | e    | Alice Bruce    | Some Documents            | See attachment.       | 5 hours ago | ÷      |
| Image: Alice BruceSome DocumentsSee attachment.5 hours agoImage: Alice BruceSome DocumentsSee attachment.5 hours agoImage: Alice BruceSome DocumentsSee attachment.5 hours agoImage: Alice BruceSome DocumentsSee attachment.5 hours ago                                                                                                    | Archived                | ☆     | O    | Alice Bruce    | Some Documents            | See attachment.       | 5 hours ago | ¥      |
| Image: Constraint of the second second se |                         | ☆     | O    | Alice Bruce    | Some Documents            | See attachment.       | 5 hours ago | ¥      |
| ☆ C Alice Bruce Some Documents See attachment. 5 hours ago                                                                                                    |                         | ☆     | O    | Alice Bruce    | Some Documents            | See attachment.       | 5 hours ago | ¥      |
|                                                                                                    |                         | ☆     | O    | Alice Bruce    | Some Documents            | See attachment.       | 5 hours ago | Ŧ      |
|                                                                                                    |                         |       |      |                |                           |                       |             |        |
|                                                                                                    |                         |       |      |                |                           |                       |             |        |

Once opened, your estimate will be available for review. Click the Start Review button to begin.

| O onpatient Appointments                                         | Doctors Billing Messages Documents Health Profile                                                                                                    | John Doe |
|------------------------------------------------------------------|----------------------------------------------------------------------------------------------------|----------|
| Messages                                                         |                                                                                                    |          |
| Send Message       Inbox       Starred       Sent       Archived | <ul> <li>Your Estimation</li> <li>from Alice Bruce</li> <li>5 hours ago</li> <li>Hey John!</li> <li>Your estimation for knee surgery is ready for review. Please read and sign if you agree to the estimation.</li> </ul> | Reply    |
|                                                                  | Knee Surgery - 09/23/2022 01:34 PM<br>Start Review                                                                                                    |          |
|                                                                  |                                                                                                    |          |

The review will display a PDF of your estimate that will need to be signed and accepted.

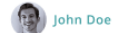

## Knee Surgery - 09/23/2022 01:34 PM

|  | Preview PDF |  |
|--|-------------|--|
|  |             |  |

If you agree to this estimation, please check the mark and input your name to sign.

I have read the estimation document above.

| Your name     |         |  |
|---------------|---------|--|
|               |         |  |
|               |         |  |
| Accept & Sign | Decline |  |

To accept your GFE, check the box at the bottom, type your name, and click the blue**Accept & Sign** button.

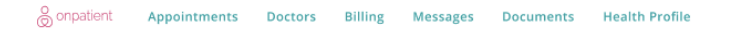

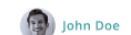

## Knee Surgery - 09/23/2022 01:34 PM

|                                                           | Preview PDF              |  |  |
|-----------------------------------------------------------|--------------------------|--|--|
|                                                           |                          |  |  |
|                                                           |                          |  |  |
|                                                           |                          |  |  |
|                                                           |                          |  |  |
|                                                           |                          |  |  |
|                                                           |                          |  |  |
|                                                           |                          |  |  |
| f you agree to this estimation, please check the mark and | input your name to sign. |  |  |
| I have read the estimation document above.                |                          |  |  |
| Your name                                                 |                          |  |  |
| John Doe                                                  |                          |  |  |
|                                                           |                          |  |  |
| Accept & Sign Decline                                     |                          |  |  |
|                                                           |                          |  |  |

If you accept your GFE, the following screen will be displayed as confirmation and will allow you to download a copy for yourself:

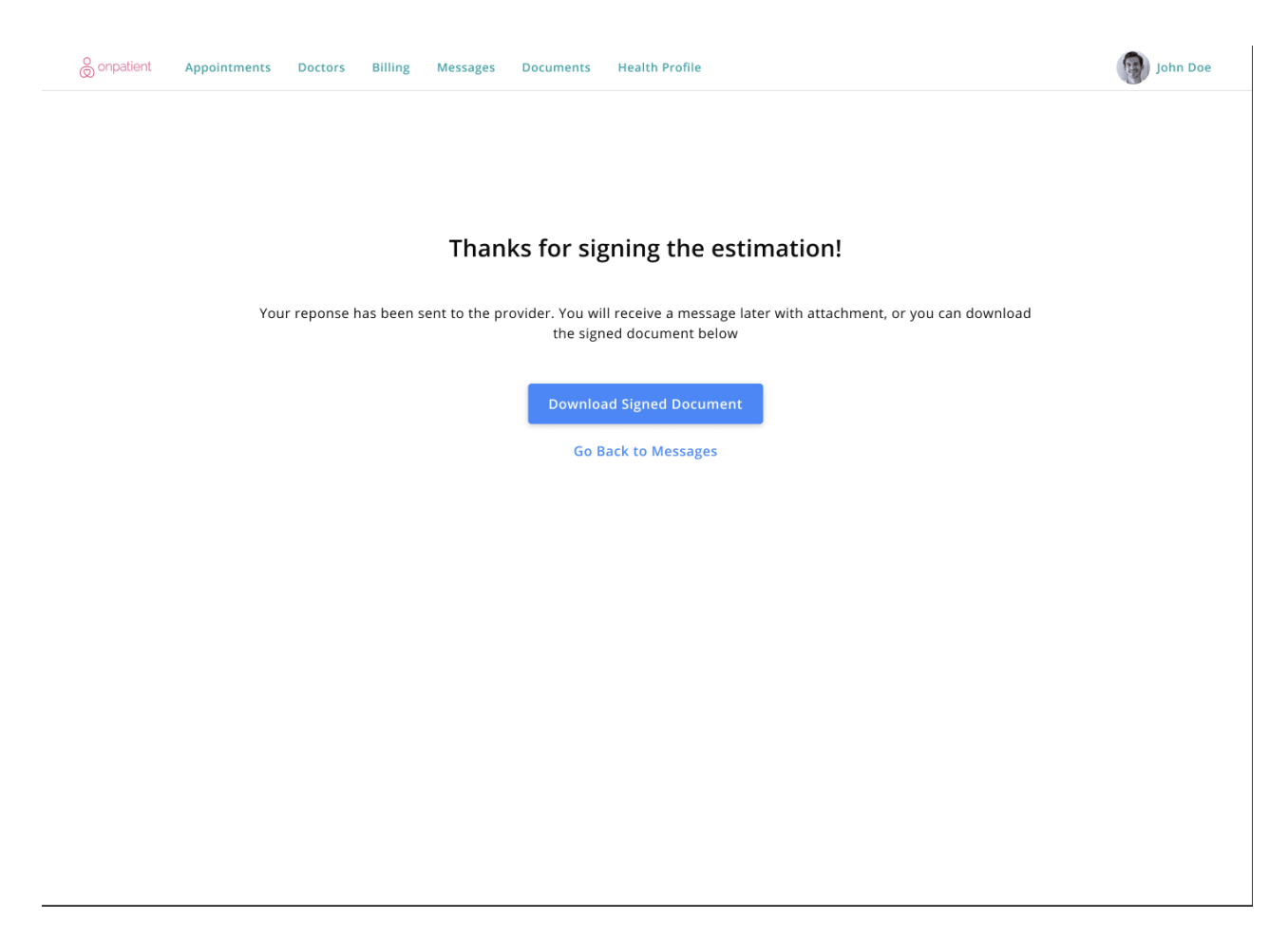

If you choose to decline your GFE, you will be asked to confirm by clicking the red**Decline** button and your response will be sent to your provider.

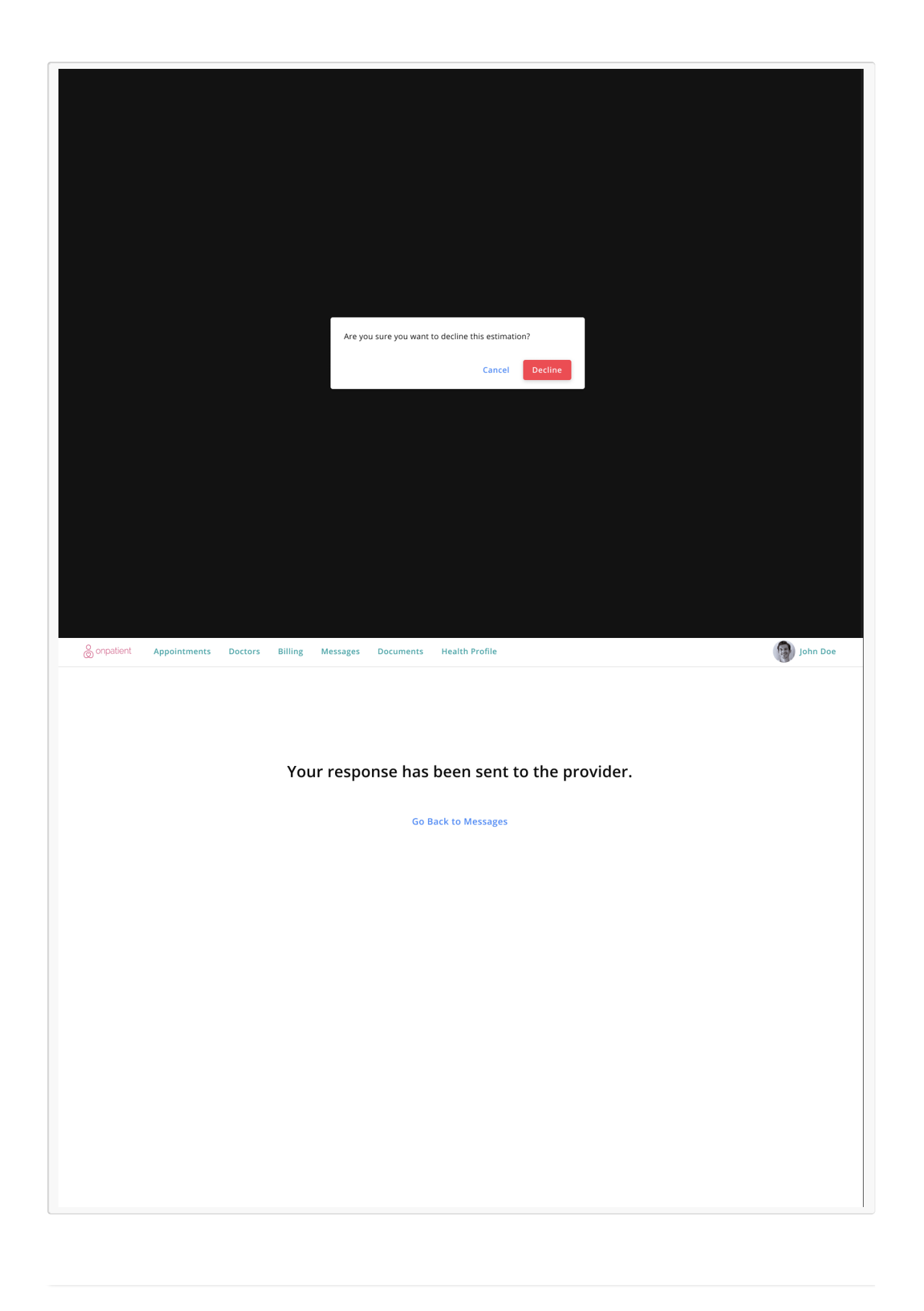